## **Cadastrar Área**

Esta ferramenta foi criada para várias funcionalidades, entre elas, classificar os clientes em suas respectivas regiões, criar preço por área, etc..

Para entrar nesta ferramenta basta entrar no menu em:

Gerenciamento→Cadastros→Áreas→Cadastro Áreas

Ao clicar neste botão aparecerá a seguinte interface:

|                |                                          |                   | Intellicash 3. 0.139                   |                                |            | 🗆 🔳 🕄<br>X |               |  |  |  |
|----------------|------------------------------------------|-------------------|----------------------------------------|--------------------------------|------------|------------|---------------|--|--|--|
|                | Bern vindo ADMIN, você está conectado em |                   |                                        |                                |            |            |               |  |  |  |
| <b>⇒</b>       | Areas                                    | Cheffees Vende    | Nome                                   | Fantasia                       | Logradouro | Núm        | Complemento A |  |  |  |
| Area           | Descrição ^                              | ▶ 58985964615     | ROSANE DE MORAIS ARAUJO                | 00301 - ROSANE DE MORAIS ARAI  |            |            |               |  |  |  |
|                | A Classificar                            | 73883158615       | SIMAO DE OLIVEIRA                      | 00316 - SIMAO DE OLIVEIRA      |            |            |               |  |  |  |
| -              |                                          | 95423745691       | ROMULO NEIVA JUNQUEIRA                 | 00313 - ROMULO NEIVA JUNQUEIR  |            |            |               |  |  |  |
| - <sup>2</sup> | POUSU ALEGRE                             | 06419834686       | RENATA APARECIDA DE SOUZA LIMA         | 00312 - RENATA APARECIDA DE SO |            |            |               |  |  |  |
| -3             |                                          | 98830074691       | ROBERTO BASILIO DE SOUZA               | 00310 - ROBERTO BASILIO DE SOU |            |            |               |  |  |  |
| 4              |                                          | 05043048603       | ROBERTA MOREIRA DE ASSIS               | 00309 - ROBERTA MOREIRA DE AS  |            |            |               |  |  |  |
| 5              | CARINO DE MINAS                          | 73845191600       | REGINA RIBEIRO SIQUEIRA                | 00308 - REGINA RIBEIRO SIQUEIR |            |            |               |  |  |  |
|                |                                          | 47918101634       | ROBERTO PEREIRA DOS SANTOS             | 00306 - ROBERTO PEREIRA DOS S  |            |            |               |  |  |  |
|                |                                          | 00992822670       | ROSA MONICA MACIEL                     | 00303 - ROSA MONICA MACIEL     |            |            |               |  |  |  |
|                |                                          | 63653966604       | SERGIO PEREIRA DA SILVA                | 00317 - SERGIO PEREIRA DA SILV |            |            |               |  |  |  |
|                |                                          | 03469701644       | ROBERTO CARLOS LEMES                   | 00298 - ROBERTO CARLOS LEMES   |            |            |               |  |  |  |
|                |                                          | 30960029672       | RITA LELIS FERREIRA DE OLIVEIRA BARROS | 00297 - RITA LELIS FERREIRA DE |            |            |               |  |  |  |
|                |                                          | 51909456691       | ROBERTO CANDIDO DA SILVA               | 00296 - ROBERTO CANDIDO DA SIL |            |            |               |  |  |  |
|                |                                          | 44792050634       | ROGERIO JUNQUEIRA DE CARVALHO          | 00295 - ROGERIO JUNQUEIRA DE ( |            |            |               |  |  |  |
|                |                                          | 59178337615       | ROSA DE SOUZA NORONHA ( LOJA )         | 00294 - ROSA DE SOUZA NO       |            |            |               |  |  |  |
|                |                                          | 07662972682       | ROSIMEIRE APARECIDA MACHADO            | 00293 - ROSIMEIRE APARECIDA M/ |            |            |               |  |  |  |
|                |                                          | 85721042672       | ROBERTO CARLOS DE FARIA                | 00292 - ROBERTO CARLOS DE FAI  |            |            |               |  |  |  |
|                |                                          | 51700603604       | ROSELI DE FATIMA ALVES DA SILVEIRA     | 00291 - ROSELI DE FATIMA ALVES |            |            |               |  |  |  |
|                |                                          | 04532414000112    | MARIA DO CARMO                         | 00289 - MARIA DO CARMO         |            |            |               |  |  |  |
|                |                                          | 58661557615       | PEDRO DONIZETTE VIEIRA                 | 00287 - PEDRO DONIZETTE VIEIRA |            |            |               |  |  |  |
|                |                                          | 11369439601       | MARCO ANTONIO DA SILVA                 | MARCO                          |            |            |               |  |  |  |
|                |                                          | 07050246603       | ALYSSON GARCIA BATISTA                 | ALYSSON                        |            |            |               |  |  |  |
|                |                                          | 07173543690       | CARLOS HENRIQUE CORREA DA SILVA        | CARLOS                         |            |            |               |  |  |  |
|                | -                                        | 10642297606       | LUIS FELIPE DE MELO                    | DITÃO                          |            |            |               |  |  |  |
|                |                                          | <                 |                                        |                                |            |            | >             |  |  |  |
|                | v                                        | Localizar Cliente |                                        |                                |            |            |               |  |  |  |
| <              | >                                        | L                 |                                        |                                |            |            |               |  |  |  |
| Nov            | /0                                       | 🎒 Imprimir        |                                        |                                |            |            |               |  |  |  |

Nesta tela há duas colunas:

1. Na coluna à esquerda, ficam as áreas cadastradas no sistema, nela há duas colunas:

- Área informando o código da área;
- Descrição com o nome da área;

Na parte inferior da tela há o botão "novo", para poder cadastrar mais áreas, e ao clicar neste botão aparecerá a seguinte interface:

| 鑽 Cadastrar Área  | -          |      | × |
|-------------------|------------|------|---|
| Descrição da Área |            |      |   |
|                   | X Cancelar | 🗸 Ok |   |

2. Na coluna à direita, há duas abas, porém tem a mesma funcionalidade são elas:

- Clientes: mostra todos os clientes da área selecionada e as suas informações;
- Vendedores: mostra todos os vendedores da área selecionada e as suas informações;

Nestas abas ao clicar com o botão direito aparecerá a opção "alterar" para alterar a área de um cliente, e então é necessário selecionar a área para o cliente.

Na parte inferior da tela há um campo chamado "localizar cliente" para fazer uma busca por um cliente, e também há o botão "imprimir" para imprimir as informações das áreas.

From: http://wiki.iws.com.br/ - Documentação de software Permanent link: × http://wiki.iws.com.br/doku.php?id=manuais:intellicash:cadastros:areas&rev=1477309106 Last update: 2016/10/24 12:38